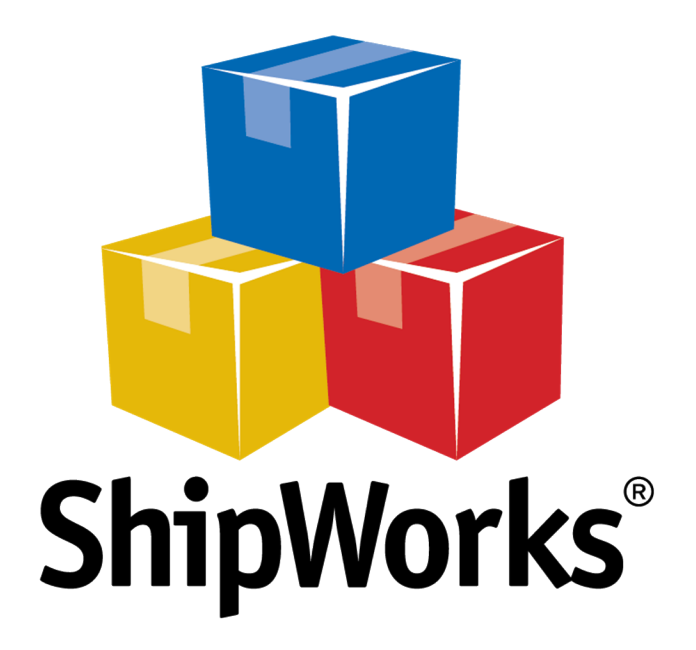

# **Reference Guide**

Configuring the ShipWorks Display

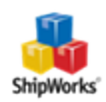

# Configuring the ShipWorks Display

Table of ContentsBackgroundDefault PanelsAdditional PanelsClosing a PanelShowing a Panel that is not VisibleChanging the Location of PanelsStill Need Help

#### Background

ShipWorks displays order and customer information in "**panels**." A **panel** is a section of the ShipWorks window.Each panel contains information related to the order highlighted in the Orders grid, or to the customer highlighted when viewing the Customers grid.

This article will guide you through what the defaults panels are, how to reset your default panels, additional panels that are available in ShipWorks and how to rearrange panels within the ShipWorks software.

#### **Default Panels**

By default, ShipWorks displays these six panels:

- 1. Orders displays a list of all orders, with columns configured to your preference
- 2. **Filters** a list of all Filters set up in your ShipWorks, including all default Filters and any Filters you have configured, but no Quick Filters
- 3. **Notes** displays any notes that have been written for the highlighted order, and an option to Add Notes
- 4. **Items** displays the items included in the highlighted order, with columns configured to your preference
- 5. **Charges** displays the charges for the highlighted order (shipping, taxes, insurance, etc.), with columns configured to your preference
- 6. Shipping provides the capability for the user to quickly process individual shipments
- 7. Rates displays the rates associated with the properties selected in the Shipping panel

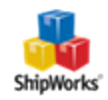

| Hame Output Hanage                                                                                                    | and find a state                                                  |                                          | ShigWorks - admin                                                                                                    |                                                                                      | - 6                                                                                                    |
|----------------------------------------------------------------------------------------------------|-------------------------------------------------------------------|------------------------------------------|----------------------------------------------------------------------------------------------------|--------------------------------------------------------------------------------------|----------------------------------------------------------------------------------------------------|
|                                                                                                    | Vev Heb Shoping                                                   |                                          |                                                                                                    |                                                                                      |                                                                                                    |
|                                                                                                    |                                                                   |                                          |                                                                                                    |                                                                                      |                                                                                                    |
| 2 **** 🔺 😕                                                                                                    | · • 📁 🥥 🖓                                                         | - Ca 🙂                                   |                                                                                                    |                                                                                      |                                                                                                    |
| dt Delete Lecal Edit                                                                                                    | sk Delete Ship Orders Track Me Car                                | m Nessages Doverload                     |                                                                                                    |                                                                                      |                                                                                                    |
| State *                                                                                                    | alasta Disata                                                     | Ford Constant                            |                                                                                                    |                                                                                      |                                                                                                    |
|                                                                                                    | and a story                                                       | 1 Cont ( Contract)                       |                                                                                                    |                                                                                      | Dantes -                                                                                                    |
| 2                                                                                                    | E All                                                             | 1                                        |                                                                                                    |                                                                                      | 6                                                                                                    |
| G- Co Convil - File                                                                                                    | Date i Store Name Or                                              | Den Nane Q1                              | y Notes' Requested Shoping St Country St Pirst Name                                                                                                    | Si Last Name Store Status Total                                                      | Providen: USPS •                                                                                                    |
| - 12 Al Orders (18)                                                                                                    | November 23 No Generic File 6009                                  | Back Shoes 2                             | USPS First Class 😡 🚾 US Bob                                                                                                    | Oldierson \$43.98                                                                    | Requested Shipping: USPS First Class                                                                                                    |
| Destination (10)                                                                                                    |                                                                   |                                          |                                                                                                    |                                                                                      | Febre Other Address                                                                                                    |
| - 19 Alu.S. (10)                                                                                                    | Neverber 23., W Generic File 6005                                 | Hard Rell 1                              | LEPS Priority Mal                                                                                                    | Lana G11.95                                                                          |                                                                                                    |
| - Y U.S. Residential (1)                                                                                                    | Nevember 23., So Generic File 6005                                | But T-Shit 2                             | USPS Priority Mel 😡 🖬 US Countriery                                                                                                    | Perpusion \$53.28                                                                    | To Hodge Felicia, Domestic                                                                                                    |
| - "V U.S. Commercial (1)                                                                                                    | November 23., 50 Generic File 6004                                | Purple Het 1                             | USPS Priority Mal 🙀 🎫 US Conna                                                                                                    | Noomick \$27.68                                                                      |                                                                                                    |
|                                                                                                    | Thrvenber 23 10 Generic File 6023                                 | Red T-Shirt 2                            | UPS Ground 💿 🚾 US Gene                                                                                                    | Washington 840.56                                                                    | Shipment Details                                                                                                    |
| 17 U.A. 19110765 (C)                                                                                                    | Nevenber 23 10 Generic File 6002                                  | Red T-Shirt 3                            | 1 UPS Ground 😳 🛄 US Tiffany                                                                                                    | Polina (H2.55                                                                        | fanite Binthe                                                                                                    |
| The second second secon | Nevember 23 No Generic Mie 6001                                   | Back T Shirt 1                           | FedEx Ground 😡 🚾 US Nation                                                                                                    | Norton \$23.56                                                                       |                                                                                                    |
| TV Antinuous (M)                                                                                                    | Nevember 23 50 Generic File 6000                                  | Green Hat 2                              | 🗋 1 FedDx Ground 🛛 😡 🎫 US Videi                                                                                                    | Ayala \$40.70                                                                        | 3mp date: 7/9/2006 [13]                                                                                                    |
| - 12 Invald (0)                                                                                                    |                                                                   |                                          |                                                                                                    |                                                                                      | Peckaging: Peckage                                                                                                    |
| Age (0)                                                                                                    |                                                                   |                                          |                                                                                                    |                                                                                      | Weight: 0.5 bs //                                                                                                    |
| - 19 Today (0)                                                                                                    |                                                                   |                                          |                                                                                                    |                                                                                      | Persenting Enter Persenting # Marana                                                                                                    |
| - "V Last 7 days (0)                                                                                                    |                                                                   |                                          |                                                                                                    |                                                                                      |                                                                                                    |
| - "Y Lest 30 days (3)                                                                                                    |                                                                   |                                          |                                                                                                    |                                                                                      | 0 0 0 K (CXWXH)                                                                                                    |
| - *[/ Lest 90 days (3)                                                                                                    |                                                                   |                                          |                                                                                                    |                                                                                      | Add to weight 2 0.0 be                                                                                                    |
|                                                                                                    |                                                                   |                                          |                                                                                                    |                                                                                      | Income III Disting Income                                                                                                    |
|                                                                                                    |                                                                   |                                          |                                                                                                    |                                                                                      | Internet and a state of a state of a state                                                                                                    |
|                                                                                                    |                                                                   |                                          |                                                                                                    |                                                                                      | PROFESSION DOCUMENTS OF TAXABLE PROFESSION                                                                                                    |
| den 🔒 Custoners                                                                                                    |                                                                   |                                          |                                                                                                    |                                                                                      | Croate Label                                                                                                    |
|                                                                                                    |                                                                   |                                          |                                                                                                    |                                                                                      | Create Laber                                                                                                    |
| Additione                                                                                                    |                                                                   |                                          |                                                                                                    |                                                                                      |                                                                                                    |
|                                                                                                    |                                                                   |                                          |                                                                                                    |                                                                                      |                                                                                                    |
|                                                                                                    |                                                                   |                                          |                                                                                                    |                                                                                      | 1498 <b>7</b>                                                                                                    |
|                                                                                                    |                                                                   |                                          |                                                                                                    |                                                                                      | Fartes 7 Days Ra                                                                                                    |
|                                                                                                    |                                                                   |                                          |                                                                                                    |                                                                                      | Tative 7 Cover Ra                                                                                                    |
|                                                                                                    | Dens                                                              |                                          | 0 X Zarpa                                                                                                    | \$                                                                                   | Rations<br>Service 7 Device Real<br>Devicey Conferentian (\$1.00) 8                                                                                                    |
|                                                                                                    | Dena 4 Qty Price Status                                           | Eds Delete                               | • × Darpet 5 ton                                                                                                    | Amuunt Edit Delete                                                                   | Kates<br>Sentos<br>Piony 2<br>Piony 2<br>Sentos (16.00)<br>Signatura Conferencion (16.00)<br>Signatura Conferencion (16.30)                                                                                                    |
|                                                                                                    | Dans 4 Cry Prior Status<br>Nov. Jean 1 S27.08 3r Status           | Edit Delete                              | 9 x Darpet 5 por                                                                                                    | Amunt Eds Delate<br>\$5.00 Eds Delate                                                | Senics 7 Degr Ra<br>Senics 7 Degr Ra<br>Delay Confirmation (\$6.00) 3<br>Signature Confirmation (\$6.20) 8<br>Addh Stranger Resider (\$6.70) 83                                                                                                    |
|                                                                                                    | Carrier<br>James 4 Cey Price Status<br>Rev Jours 1 S2708 Jr-Stack | Edit Delete<br>Edit Delete<br>ASCIDes    | X Oxupe     Type     Type | Amunt Edit Delete<br>560 Dial Delete<br>52.0 Dial Colette                            | Series         Copy (Acceleration)           Protocy         2           Polocy Confirmation (50.00)         3           Sequence Confirmation (50.00)         8           Sequence Confirmation (50.00)         8           Add. Expension Research (White (55.76))         81                                                                                                    |
|                                                                                                    | Danne 4 CPV Pros Status<br>Stor Juni 4 1 527.00 1r Stack          | Eds: Delete<br>Eds: Delete<br>Add Date   | • X 2mps 5 m<br>2m<br>XX 20196 9tppg                                                                                                    | * Amuer 5/1: Oxfore #5.00 5/10 Oxfore #5.00 5/10 Oxfore 54.50 5/21 Oxfore Add/States | Territoria Contractional (2020)<br>Prostry Contraction (2020)<br>Seguesta Contraction (2020)<br>Seguesta Cont                          |
|                                                                                                    | Tame 4 Spy Price Status<br>New A 1 \$27.00 h-Stack                | Edit Delete<br>Edit Delete<br>Add Dant   | A Darpet     Sapet     Type     Type     Ty | Ansurt Edt. Delte<br>Silvo Edt. Delte<br>Sulto Edt. Delte<br>Sulto Edt.<br>Michaes   | Series     Series                                                                                                    |
|                                                                                                    | Tame 4 Proc. Statur<br>Tame 1 Statur<br>The Statur                | Edit Delete<br>Edit Delete<br>Add Dem    | P X Dagat 5 n<br>Tan 5 n<br>20196 Seere                                                                                                    | Amount Stati Domin<br>8400 Stati Domin<br>8320 Stati Domin<br>MACDiman               | Total Sector 2 Contractor (2010)<br>Total Sector 2 Contractor (2010)<br>Sector 2 Contractor (2010)<br>Sector 2 Contractor (2010)<br>Sector 2 Contractor (2010)<br>Sector 2 Contractor 2 Contractor 2 Contractor<br>Sector 2 Contractor 2 Contractor<br>Sector 2 Contractor<br>Sector 2 Contractor<br>Sector 2 |
|                                                                                                    | The set                                                           | Edit: Delete<br>Edit: Delete<br>Add Date | 9 X Osopa<br>Top 5 m<br>20196 Peerg                                                                                                    | Anort En Dates #<br>8.40 En Dates<br>14.30 En Cate<br>En Dates                       | Total Sector 2010 Sector 2010                                                                                                    |
|                                                                                                    | tane 4 Or Pite State<br>Nor June 1 S239 Hoted                     | 60t Delete<br>60t Delete<br>60d Detet    | * X Daya<br>Ten<br>Daya<br>201796 Daya                                                                                                    | 4 Annual Sala Salas                                                                  | Construction Construction     Construction     Const                                                                                                    |
|                                                                                                    | Sector 4<br>Sector 4<br>1 C218 1-53ek                             | Edit Delete<br>Edit Delete<br>Add Date   | 0 X Dugo 5 n<br>Tro 5 n<br>tx<br>201706 Dugog                                                                                                    | Assura 640 Celete<br>RAV EG Gene<br>La Station<br>Additione                          | Commentary States     Commentary States     Commentary States     Commentary States     Commentary States     Commentary States     Commentary States     Commentary     Commentary                                                                                                    |

## **Additional Panels**

You may also choose to show (or hide) any of these additional panels:

8. **Shipments** - displays the currently selected shipping information for the highlighted order, with columns configured to your preference, as well as other available rates with that same carrier

9. Emails - displays any e-mail history for the highlighted order

10. Map - displays the Google Map view of the ship-to address of the highlighted order

11. Payment Details - displays a payment summary, with columns configured to your preference

12. Printed - shows what documents (if any) have been printed for the highlighted order

13. **Street Level View** - shows the Google street level view of the ship-to address of the highlighted order

Below is the interface with all eleven panels displayed. You'll notice that a few of the panels share some screen space. Notice in this example the **Shipments**, **Printed**, and **Email** panels all share a space. The selected tab will be visible on top of the other panels in that space.

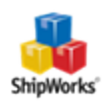

| Home Output Manage                            | View Help              |                              |                       |                                                        |                                        |                       |                                                                                                    |             | 0             |
|-----------------------------------------------|------------------------|------------------------------|-----------------------|--------------------------------------------------------|----------------------------------------|-----------------------|----------------------------------------------------------------------------------------------------|-------------|---------------|
| Detail Ver                                    | n.                     |                              |                       |                                                        | _                                      |                       |                                                                                                    |             |               |
| System (G                                     | riVine Items 🔷 👻       |                              | L                     |                                                        | 3                                      |                       |                                                                                                    |             |               |
| Normal Normal with Detail Height: A           | uto - +                | Grid Columns Context         | Show Panels K Sar     | ve Load Re                                             | set                                    |                       |                                                                                                    |             |               |
| Data Views                                    |                        | Grid Settings                | Channel of            | vironment                                              |                                        |                       |                                                                                                    |             |               |
| chur                                          |                        |                              | Charges               |                                                        |                                        | -100                  | Character and Manual                                                                                                    |             |               |
| - 10es 2 · · · ·                              | Orders                 | 1                            | Enais                 | Sear                                                   | ch All Orders                          | р ¥                   | Street Level view                                                                                                    |             |               |
|                                               | Order #                | u u                          | E Filters             | se i                                                   | Item Name                              | Item SKU 🔺            |                                                                                                    |             |               |
| - S 480/E80/D80 (54)                          | 2.44                   |                              | Items                 |                                                        |                                        | An Inch. (D)          |                                                                                                    |             |               |
| - 🎔 UPS End of Day (0)                        | A 100                  | 08/06/2014 3:54 AM 0         | Map                   | be Applied                                             | Multiple (2)                           | Multiple (2)          |                                                                                                    |             |               |
| 8 - 🛅 Stores (6,576)                          | A 100007               | 09/04/2014 10:45 AM 0        | Notes                 | be applied                                             | Men's Air May 1                        | 3 15380012            |                                                                                                    |             |               |
| - 🖌 Shipped (13)                              | A                      | 09/04/2014 10:22 AM 0        | Crders                | be Applied                                             | Collection Leas                        | 20771                 |                                                                                                    |             |               |
| 🖶 🚞 Examples (3,338)                          | 100000001              | 03/18/2015 3:37 PM 0         | Payment Details       | be Applied                                             | Phone 6                                | Phone-6               |                                                                                                    |             |               |
| - 🌱 Today's Orders (1)                        | 100000003              | 03/19/2015 8:52 AM 0         | A Pa Dinted           | be Applied i                                           | Phone 6                                | Phone-6               |                                                                                                    |             |               |
| <ul> <li>— Y International (3,008)</li> </ul> | 0 10000002             | 03/19/2015 8:51 AM 0         |                       | be Applied                                             | Phone 6                                | Phone-6               |                                                                                                    |             |               |
| - 🖓 Has Tax (333)                             | iii 99                 | 05/23/2014 4:55 AM 0         | 5/ sripments          | be Applied                                             | Multiple (3)                           | Multiple (3)          |                                                                                                    |             |               |
| E & Customers (6,070)                         | if 101                 | 05/23/2014 4:55 AM 0         | Street Level View     | be Applied 1                                           | Multple (3)                            | Multiple (3)          |                                                                                                    |             |               |
| E Camples (1,269)                             | 🦸 100                  | 05/23/2014 4:55 AM 0         | 5/23/2014 4:55 AM 🛛 🖌 | Will be Applied                                        | Multiple (3)                           | Multiple (3)          |                                                                                                    |             |               |
| - Y Spent \$100 or more (1,255)               | <b># 53</b>            | 05/23/2014 4:55 AM 0         | 5/23/2014 4:55 AM 🛛 🖌 | Will be Applied                                        | Multiple (2)                           | Multiple (2)          | Conderid State                                                                                                    |             |               |
|                                               | igi 42                 | 05/23/2014 4:54 AM 0         | 5/23/2014 4:54 AM     | Will be Applied                                        | Multiple (4)                           | Multiple (4)          | STATE OF                                                                                                    | 1 4         | 1 Such        |
|                                               | <b>W</b> 33            | 05/23/2014 4:54 AM 0         | 5/23/2014 4:54 AM     | Will be Applied                                        | Multiple (2)                           | Multiple (2)          | CAN BE AND A STREET                                                                                                    | 1.          | 1220          |
|                                               | Sec. 16                | 05/23/2014 4:50 AM 0         | 5/23/2014 4:50 AM     | Will be Applied                                        | Multiple (2)                           | Multiple (2)          | The second second                                                                                                    |             |               |
|                                               | 1/1 20<br>C 4045700734 | 05/23/2014 4:50 AM 0.        | 5/23/2014 4:50 AM     | Will be Applied                                        | Multiple (2)                           | Multiple (2)          | and the second second s | (PR)        |               |
|                                               | 1013                   | 01/02/2013 1:09 PM 0         | 1/02/2013 1:05 PM     | Will be Applied                                        | Rubly Hall                             | NUSTRICTION           | 100.81                                                                                                    |             | Statements of |
|                                               | 00000001               | 03/18/2015 3:37 PM 0         | 4/14/2015 10-25 AM    | Will be Applied                                        | phone for                              | sc Switch 100         | Constantin and Mar                                                                                                    |             | 0.44          |
|                                               | 100000005-1            | 04/16/2014 9:00 AM 0         | 5/14/2014 12:44 PM    | Will be Applied                                        | Phone 5s                               | inhone5s              |                                                                                                    |             | -10           |
| Notes 9 X                                     | 100000008              | 04/25/2014 10:40 AM 0        | 5/06/2014 9:10 AM     | Will be Applied                                        | Phone 5s                               | iphone5s              |                                                                                                    |             |               |
| Not 3                                         | 100000005-2            | 04/16/2014 9:08 AM 0         | 4/25/2014 10:39 AM    | Will be Applied                                        | Phone 5s                               | iphone5s              |                                                                                                    |             |               |
| Another Note,                                 | 100000005              | 04/16/2014 8:58 AM 0         | 4/22/2014 4:56 PM     | Will be Applied                                        | Phone Ss                               | iphone5s              | 3.0                                                                                                    |             |               |
| Note added here.                              | 0 10000004             | 04/01/2014 9:13 AM 0         | 4/09/2014 4:57 PM     | Will be Applied                                        | Phone 5s                               | iphone5s              |                                                                                                    |             |               |
| Add Note                                      | i) 100000003           | 03/19/2015 8:52 AM 0         | 3/19/2015 8:52 AM 🛛 🗸 | Will be Applied                                        | Phone 5s                               | iphone5s              |                                                                                                    |             |               |
|                                               | i) 10000002            | 03/19/2015 8:51 AM 0         | 4/14/2015 4:52 PM 🛛 🗸 | Will be Applied                                        | Phone 5s                               | lphone5s              |                                                                                                    |             |               |
|                                               | 63691051               | 09/19/2012 8:35 AM 0         | 9/19/2012 8:35 AM 🛛 🖌 | Will be Applied                                        | Stupid picture                         | 109890558             | 13 10                                                                                                    |             |               |
|                                               | <b>a</b> . 2           | 04/16/2007 5:43 PM 0         | 9/24/2015 5:40 AM 🛛 🖌 | Will be Applied                                        | Excelta Curved                         | TWEEZ LAPP1 -         |                                                                                                    | 11000000000 | 201002030     |
| *                                             |                        |                              |                       |                                                        |                                        | •                     | Street Level view Map                                                                                                    |             |               |
|                                               | Items /                |                              |                       |                                                        | Prin                                   | ted                   |                                                                                                    |             | ÷×            |
|                                               | Name 4                 | Qty Price Status Edit Delete |                       |                                                        | Rela                                   | ated To               | Template                                                                                                    | Printer     | View          |
| Collection Legacy H                           |                        | 0h 1 \$60.00                 |                       |                                                        | Shipment (04/29/2015), Ord E Labels/St |                       | PrimoPDF                                                                                                    | View        |               |
|                                               |                        |                              | Add Item              |                                                        |                                        | Shipment (04/29/2015) | . Ord 🔃 Labels\Standard                                                                                                    | PrimoPDF    | View          |
|                                               |                        |                              | E.                    | Crder 100006 Emails/Shipment Not V/02/Epson WF-4640 V/ |                                        |                       |                                                                                                    |             |               |
|                                               |                        |                              | 0 ×                   |                                                        |                                        |                       |                                                                                                    |             |               |
|                                               | Delete                 |                              |                       |                                                        |                                        |                       |                                                                                                    |             |               |
|                                               |                        |                              | _                     |                                                        |                                        |                       |                                                                                                    |             |               |
|                                               | 1                      | Add                          |                       |                                                        | 8 12 9                                 |                       |                                                                                                    |             |               |
|                                               |                        |                              |                       |                                                        |                                        |                       |                                                                                                    |             |               |
|                                               | 🕴 Charges 🗮 F          | Payment Details              |                       |                                                        | <b>9</b>                               | Shipments 🚱 Printed   | 📑 Emais                                                                                                    |             |               |
|                                               |                        |                              |                       |                                                        |                                        |                       |                                                                                                    |             |               |

## **Closing a Panel**

1. Simply click the **x** in the title bar of the panel. In the image below, the **Charges** panel will be closed.

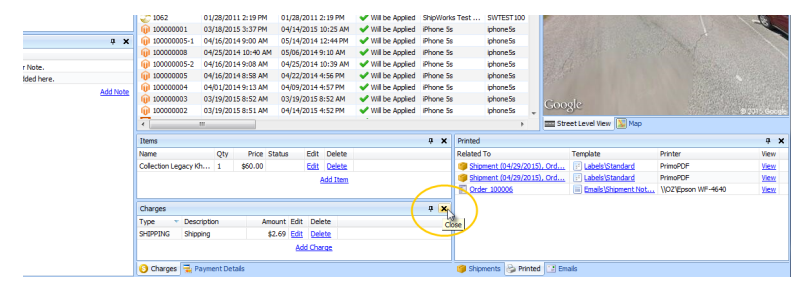

# Showing a Panel that is Not Currently Visible

If you have closed a panel and would like to make it visible again, or if you would like to see an additional panel, it takes just a few mouse-clicks to get what you need.

1. Open the **View** tab, then click **Show Panels** and you'll see all the available panels. Choose the panel you would like to see, and you're done!

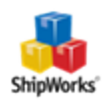

|                         | <u>N 🐸 🛀 💐 🔍 🦉 👘 👘 👘 👘 👘 👘 👘 👘 👘 👘 👘 👘 👘 </u>                                                                                                    |                                     |                                          |                                              |                   | Shipwor                  | ks - aumin                           |                              |                   |  |                                                                                                    |
|-------------------------|----------------------------------------------------------------------------------------------------|-------------------------------------|------------------------------------------|----------------------------------------------|-------------------|--------------------------|--------------------------------------|------------------------------|-------------------|--|----------------------------------------------------------------------------------------------------|
| -                       | Home Output Man                                                                                                    | nage                                | View Help                                |                                              |                   |                          |                                      |                              |                   |  |                                                                                                    |
| Norma                   | Normal with Detail                                                                                                    | Detail <del>View</del><br>System\Gr | \Line Items -                            | Grid Columns Contex                          | t st              | Tow Panels - Save        | Coad F                               | æ                            |                   |  |                                                                                                    |
| Detail Only Height Auto |                                                                                                    |                                     |                                          | Grid Settings                                | 6                 | Charges                  | vironment                            |                              |                   |  |                                                                                                    |
| Filters                 |                                                                                                    |                                     |                                          | Emails                                       | Sec               | arch All Orders          | Q                                    | ×                            | Street Level View |  |                                                                                                    |
| ₽· ₽                    | Orders (6,580)                                                                                                    |                                     | Order #                                  | Date                                         | Las 🍯             | Filters                  | se                                   | Item Name                    | Item SKU          |  |                                                                                                    |
|                         |                                                                                                    |                                     |                                          | 08/06/2014 3:54 AM                           | 08/               | Map                      | be Applied                           | Multiple (2)                 | Multiple (2)      |  |                                                                                                    |
|                         | Stores (6,576)     Stores (6,576)     100007                                                                                                    |                                     | 100007                                   | 09/04/2014 10:45 AM                          | 1 09/             | Notes                    | be Applied                           | Men's Air Max 3              | 15380012          |  |                                                                                                    |
|                         | Examples (3,338)                                                                                                    |                                     |                                          | 03/18/2015 3:37 PM                           | 04/               | Payment Details          | be Applied                           | Phone 6                      | Phone-6           |  |                                                                                                    |
|                         | Y Today's Orders (1)         (i) 10000003           Y International (3,008)         (i) 10000002           Y Has Tax (333)         (i) 99           - ≧ Customers (6,070)         (i) 11 |                                     | 03/19/2015 8:52 AM<br>03/19/2015 8:51 AM | 04/                                          | Printed           | be Applied<br>be Applied | iPhone 6<br>IPhone 6                 | Phone-6<br>Phone-6           |                   |  |                                                                                                    |
|                         |                                                                                                    |                                     | 05/23/2014 4:55 AM                       | 05/                                          | Street Level View | be Applied               | Multiple (3)<br>Multiple (3)         | Multiple (3)<br>Multiple (3) |                   |  |                                                                                                    |
| ÷-                      | Examples (1,269)                                                                                                    |                                     | <b>#</b> 100                             | 05/23/2014 4:55 AM                           | 05/23/            | 2014 4:55 AM 🛛 🖌 Wil     | be Applied                           | Multiple (3)                 | Multiple (3)      |  |                                                                                                    |
|                         | 🚏 Spent \$100 or more (1,255)                                                                                                    |                                     |                                          | 05/23/2014 4:55 AM 05/23/2014 4:55 AM 🖌 Will |                   |                          | be Applied                           | be Applied Multiple (2)      |                   |  | Seattles                                                                                                    |
| Seturning customer (48) |                                                                                                    |                                     | <b>#</b> 42                              | 05/23/2014 4:54 AM                           | 05/23/            | 2014 4:54 AM 🛛 🖌 Wil     | be Applied Multiple (4) Multiple (4) |                              |                   |  | and the second second sec |

2. Confirm that the panel you selected is now visible. Here is the window after selecting **Charges** from the **Show Panels** drop-down on the **View** tab.

| Filters 0 ×                                 | Corders                                            |                                                     |                                                       | Se                            | arch All Or             | ders 🔎 💽                         | s Street Level View                                                                                                    |                                                                                                    | ÷ ×                       |
|---------------------------------------------|----------------------------------------------------|-----------------------------------------------------|-------------------------------------------------------|-------------------------------|-------------------------|----------------------------------|----------------------------------------------------------------------------------------------------|----------------------------------------------------------------------------------------------------|---------------------------|
| P Crders (6,580)                            | Order #                                            | Date                                                | Last Modified (Online)                                | ShipSense                     | Item Nam                | e Item SKU                       |                                                                                                    |                                                                                                    |                           |
|                                             |                                                    |                                                     |                                                       |                               |                         |                                  |                                                                                                    |                                                                                                    |                           |
| - W APO/FPO/DPO (54)                        | 🦸 106                                              | 08/06/2014 3:54 AM                                  | 08/06/2014 3:54 AM                                    | Will be Applied               | Multiple (2             | 2) Multiple (2)                  |                                                                                                    |                                                                                                    |                           |
| <ul> <li>— "Y UPS End of Day (0)</li> </ul> | d 100008                                           | 09/04/2014 11:14 AM                                 | 04/15/2015 2:34 PM                                    | Will be Applied               | Women's                 | Air Ma 10909003                  | Sector Sector Se |                                                                                                    |                           |
| B Cores (6, 576)                            | d 100007 09/04/2014 10:45 AM 09/04/2014 10:47 AM ✓ |                                                     | Vill be Applied                                       | Men's Air I                   | Max 3 15380012          |                                  |                                                                                                    |                                                                                                    |                           |
| - 🖌 Shipped (13)                            | <b>d</b> :00056                                    |                                                     |                                                       | ✓ Will be Applied             | Collection I<br>Phone 6 |                                  |                                                                                                    |                                                                                                    |                           |
| Examples (3,338)                            | (j) 100000001                                      | 03/18/2015 3:37 PM                                  | 04/27/2015 9:59 AM                                    |                               |                         | Phone-6                          |                                                                                                    |                                                                                                    |                           |
| - 🌱 Today's Orders (1)                      | iii) 100000003                                     | 03/19/2015 8:52 AM 04/21/2015 9:19 AM 🖌 Will be App |                                                       | Vill be Applied               | Phone 6                 | Phone-6                          |                                                                                                    |                                                                                                    |                           |
| <ul> <li>Y International (3,008)</li> </ul> | i) 10000002                                        | 03/19/2015 8:51 AM                                  | 04/14/2015 4:52 PM                                    | VII be Applied                | Phone 6                 | Phone-6                          |                                                                                                    |                                                                                                    |                           |
| Y Has Tax (333)                             | iii 99                                             | 05/23/2014 4:55 AM                                  | /23/2014 4:55 AM 05/23/2014 4:55 AM 🖌 Will be Applied |                               | Multiple (3             | 3) Multiple (3)                  |                                                                                                    |                                                                                                    |                           |
| E 👗 Customers (6,070)                       | 🦸 101                                              | 05/23/2014 4:55 AM                                  | 05/23/2014 4:55 AM                                    | Will be Applied               | Multiple (3             | 3) Multiple (3)                  | 1000                                                                                                    |                                                                                                    |                           |
| E Examples (1,269)                          | 🖟 100 05/23/2014 4:55 A                            |                                                     | 05/23/2014 4:55 AM                                    | Will be Applied               | Multiple (3             | 3) Multiple (3)                  |                                                                                                    |                                                                                                    |                           |
| - \ Spent \$100 or more (1,255)             | <b># 53</b>                                        | 05/23/2014 4:55 AM                                  | 05/23/2014 4:55 AM                                    | Will be Applied               | Multiple (2             | 2) Multiple (2)                  | Parales Providence                                                                                                    |                                                                                                    |                           |
| <ul> <li>— "</li></ul>                      | <b># 42</b>                                        | 05/23/2014 4:54 AM                                  | 05/23/2014 4:54 AM                                    | Will be Applied               | Multiple (4             | <ol> <li>Multiple (4)</li> </ol> | STATISTICS -                                                                                                    |                                                                                                    | all Seals                 |
|                                             | 🦸 33                                               | 05/23/2014 4:54 AM                                  | 05/23/2014 4:54 AM                                    | Vill be Applied               | Multiple (3             | 2) Multiple (2)                  | California (California)                                                                                                    | 100000                                                                                                    | 1-8                       |
|                                             | iii 16                                             | 05/23/2014 4:50 AM                                  | 05/23/2014 4:50 AM                                    | Vill be Applied               | Multiple (3             | 2) Multiple (2)                  | and the second second                                                                                                    |                                                                                                    | 1000                      |
|                                             | 🦸 20                                               | 05/23/2014 4:50 AM                                  | 05/23/2014 4:50 AM                                    | VII be Applied                | Multiple (2             | 2) Multiple (2)                  |                                                                                                    | And a state of the state of the |                           |
|                                             | \$ 484539834                                       | 04/02/2013 1:09 PM                                  | 04/02/2013 1:09 PM                                    | VII be Applied                | Rusty Nal               | RUST-NAIL-0                      |                                                                                                    | and the second second                                                                                                    | Site of the second second |
|                                             | 2 1062                                             | 01/28/2011 2:19 PM                                  | 01/28/2011 2:19 PM                                    | Will be Applied               | ShipWorks               | s Test SWTEST 100                | 1 Alexandre                                                                                                    |                                                                                                    | -                         |
|                                             | (j) 100000001                                      | 03/18/2015 3:37 PM                                  | 04/14/2015 10:25 AM                                   | Vil be Applied                | iPhone 5s               | iphone5s                         | CONTRACTOR STORY                                                                                                    |                                                                                                    | -8                        |
|                                             | 100000005-1                                        | 04/16/2014 9:00 AM                                  | 05/14/2014 12:44 PM                                   | Vill be Applied               | iPhone 5s               | iphone5s                         |                                                                                                    |                                                                                                    |                           |
| Notes 🔍 🗘 🗙                                 | (i) 100000008                                      | 04/25/2014 10:40 AM                                 | 05/06/2014 9:10 AM                                    | Vill be Applied               | iPhone 5s               | iphone5s                         |                                                                                                    |                                                                                                    |                           |
| Note                                        | 100000005-2                                        | 04/16/2014 9:08 AM                                  | 04/25/2014 10:39 AM                                   | Vil be Applied                | Phone 5s                | iphone5s                         | and the state of the                                                                                                    |                                                                                                    |                           |
| Another Note.                               | iii) 100000005                                     | 04/16/2014 8:58 AM                                  | 04/22/2014 4:56 PM                                    | Vill be Applied               | Phone 5s                | iphone5s                         |                                                                                                    |                                                                                                    |                           |
| Note added here.                            | (i) 100000004                                      | 04/01/2014 9:13 AM                                  | 04/09/2014 4:57 PM                                    | Will be Applied               | Phone 5s                | iphone5s                         |                                                                                                    |                                                                                                    |                           |
| Add Note                                    | (j) 100000003                                      | 03/19/2015 8:52 AM                                  | 03/19/2015 8:52 AM                                    | VII be Applied                | Phone 5s                | iphone5s                         |                                                                                                    |                                                                                                    |                           |
|                                             | 100000002 03/19/2015 8:51 AM 04/14/2015 4:52 PM    |                                                     |                                                       | Will be Applied               | Phone 5s                | phone5s                          |                                                                                                    |                                                                                                    |                           |
|                                             | 63691051                                           | 09/19/2012 8:35 AM                                  | 09/19/2012 8:35 AM                                    | Vil be Applied                | Stupid pic              | ture 109890558                   | Coosle                                                                                                    |                                                                                                    |                           |
|                                             | 3 04/16/2007 5:43 PM 04/24/2015 5:40 AM            |                                                     |                                                       | Vill be Applied Excelta Curve |                         | urved TWEEZ1APP1                 |                                                                                                    |                                                                                                    | 8 2016 (Scade             |
|                                             | *                                                  | m                                                   |                                                       |                               |                         | F.                               | E Street Level View Map                                                                                                    |                                                                                                    |                           |
|                                             | Items                                              |                                                     |                                                       |                               | # X                     | Printed                          |                                                                                                    |                                                                                                    | 7 X                       |
|                                             | Name Oty Price Status Edit Delete                  |                                                     |                                                       |                               |                         | Related To Template Printer      |                                                                                                    |                                                                                                    | Vew                       |
|                                             | 01 1 \$60.00                                       | Edit Delete                                         |                                                       |                               | Shipment (04/29/20)     | 15). Ord 🕅 Labels/Standard       | PrimoPDE                                                                                                    | View                                                                                                    |                           |
| Add Item                                    |                                                    |                                                     |                                                       |                               |                         | Shipment (04/29/20               | 15), Ord 📝 Labels/Standard                                                                                                    | PrimoPDE                                                                                                    | View                      |
|                                             |                                                    |                                                     |                                                       |                               |                         | Crder 100006                     | Emails/Shipment Not.                                                                                                    | WOZ'Epson WE-4640                                                                                                    | Vew                       |
|                                             |                                                    |                                                     |                                                       |                               | _                       |                                  |                                                                                                    |                                                                                                    |                           |
|                                             |                                                    | ÷Χ                                                  |                                                       |                               |                         |                                  |                                                                                                    |                                                                                                    |                           |
| Type Description Amount Edit Delete         |                                                    |                                                     |                                                       |                               |                         |                                  |                                                                                                    |                                                                                                    |                           |
|                                             | ping \$2                                           | .69 Edit Delete                                     |                                                       |                               |                         |                                  |                                                                                                    |                                                                                                    |                           |
|                                             |                                                    |                                                     | Add Charge                                            |                               |                         |                                  |                                                                                                    |                                                                                                    |                           |
|                                             | 🕑 Charges 📃                                        | Payment Details                                     |                                                       |                               |                         | 🍅 Shipments 🕹 Print              | ed 🔝 Emails                                                                                                    |                                                                                                    |                           |

#### **Location of Panels**

In addition to closing or showing various panels, you can change their positions on the page by dragging and dropping them where you want, you can pin them to the side of the window (much like minimizing them), or you can even pop them out to view them in a separate window. For detailed instructions on working with panels, please see Moving Panels in the ShipWorks Display and Resetting the Default Panel Display.

Don't worry if you change something and you don't like the way it looks. You can always use the Reset button. (See Resetting the Default Panel Display).

#### **Still Need Help?**

Please feel free to <u>reach out to one of our awesome Customer Care representatives in St. Louis</u>. We are happy to assist you.

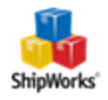